## A - Rechercher les Mesures/Actions à mettre à jour

Menu Action - Sous-Menu « Rechercher action/mesure »

- 4 éléments trouvés Code so Code do Cycle Départemen pilote PAOT Code action Titre Code USPDM Code masses d'eau Service pilote DDU\_12\_03-Hau θ + D-1-AGR01-0021288 ntifiée PDM AGR Cycle 1 : 2010-2019 mesure cycle 1 AGR01 Durance; DAG\_14\_02-Cance Ay DDU\_12\_03-Ha • sure cycle Cycle 1 : 2010-2015 AGR ONF - LOIR DAG 14 02-C е + Cycle 1 : 2010-2015 D-1-AGR01-0021292 AGR AGR01 DAG\_14\_01-Ardèch D-1 Cycle 1 : 2010-2015 AGR010 DR10040-le peti θ AGR AGRO DAG\_14\_01-Ardech ONF - LOIRE 10 \
- 1 Executer la Recherche

#### 2 - Sélectionner le bouton

- « Exporter Mesure(s) format import » ( pour mettre à jour les Mesures) ou
- « Exporter action(s) format import » (pour mettre à jour les Actions)
- 3 Saisir l'intitulé de l'export
- 4 La demande d'export est capitalisée dans le Meu « Export » Sous-Menu « Mes demandes »

Code TRAITEMENT

MAJ MAJ

5 - Télécharger le ficher d'export avec un tableur

- ⇒ La première colonne « **Code Traitement** » est remplie par défaut **MAJ** (Mise à jour)  $\Rightarrow$
- 6 Modifier le fichier pour mettre à jour les Mesures ou Actions et l'enregistrer

# B – Mise à jour en masse des Mesures/Actions

- 1 Menu Importer mesures / Sous-Menu « Mettre à jour Mesures » ou « Mettre à jour « Actions »
- 2 Sélectionner le fichier de l'import mise à jour Mesures ou Actions
- ⇒ Saisir un nom d'import et télécharger le fichier
- 3 Importer
- ⇒ Statut « En attente »

4 – Lorsque la mise à jour à été effectuée sans erreur , la demande d'import passe au statut « INTEGRE »

| Mettre à jour des mesures   |                         |                        |         |                     |                           |  |
|-----------------------------|-------------------------|------------------------|---------|---------------------|---------------------------|--|
|                             |                         |                        |         |                     | C Sélection de fichier(s) |  |
|                             | Identifiant de l'import | Nom de l'import        | Statut  | Date du statut      | Nom du demandeur          |  |
|                             | 67                      | Import Mesure du 23/04 | INTEGRE | 23/04/2021 10:18:00 | BASSIN Nath38             |  |
| x < <mark>1</mark> → x 10 × |                         |                        |         |                     |                           |  |
|                             |                         |                        |         |                     |                           |  |

# PROCESSUS DE MODIFICATION DU FICHIER DE MISE A JOURD'UNE ACTION FILLE

# a - Feuille « Actions »

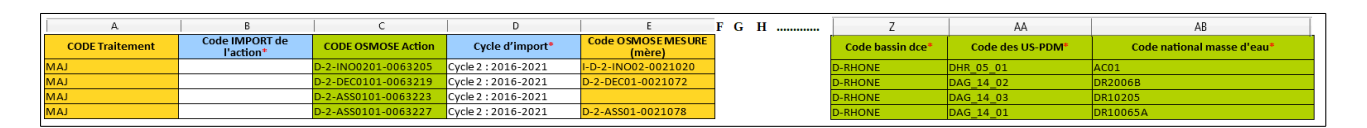

# Les colonnes A et E (en jaune sont à modifier)

- Colonne A: MAJ

Les colonnes C, Z, AA et AB sont à vérifier

## b – <u>Feuille « Points de blocage »</u>

| A                   | В                 | С           | D              | E             |
|---------------------|-------------------|-------------|----------------|---------------|
| CODE OSMOSE Action* | Point de blocage* | Commentaire | Date de début* | Date de levée |
| D-2-DEC0101-0063219 | 6-Autre           |             | 19/04/2021     |               |

#### c – <u>Feuille « Etapes »</u> - Seule la dernière étape est reprise

| A                   | В         | L               | U                               | E                         |              |
|---------------------|-----------|-----------------|---------------------------------|---------------------------|--------------|
| CODE OSMOSE Action  | Num étape | sous étape de : | Nom de l'étape (ou sous-étape)* | Date de début de l'étape* | Commentaire  |
| D-2-DEC0101-0063219 | 1         |                 | Etape Libre                     | 19/04/2021                | tr fgg j fgf |

## d – <u>Feuille « Financeurs »</u> - Les types de financeurs, coûts et date de financement sont repris

| А                   | В                           | с               | D           | E                   |
|---------------------|-----------------------------|-----------------|-------------|---------------------|
| CODE OSMOSE Action  | Type de financeur*          | Cout (HT) en €* | Commentaire | Date de financement |
| D-2-INO0201-0063205 | 29-AAPPMA;8-ARS-Département | 25425           | qsdqsd      | 19/04/2021          |
| D-2-DEC0101-0063219 | 9-ARS-Région                | 10000           |             | 19/04/2021          |
| D-2-DEC0101-0063219 | 7-AE                        | 12000           |             | 19/04/2021          |
| D-2-ASS0101-0063223 | 7-AE                        | 12000           |             | 19/04/2021          |

## e – <u>Feuille « Attributs »</u>

| Α                   | В                                     | С          |
|---------------------|---------------------------------------|------------|
| CODE OSMOSE Action  | Code de l'attribut                    | Valeur (s) |
| D-2-DEC0101-0063219 | Action financée par l'Agence de l'eau | Non        |